### 😽 Rai University

#### Ref. No.: RU/2023/EXAM DEPT/NOTICE/013

Date: 16.03.2023

#### **NOTICE**

#### STUDENT REGISTRATION FOR ACADEMIC BANK OF CREDITS (ABC)

All Diploma, UG & PG students (2021-22, 2022-23 Admitted Batch only) are hereby informed that it is mandatory for all students to generate their ABC IDs on or before 20<sup>th</sup> March 2023 and fill in the online google form for which the link is given below.

In order to create ABC IDs, please follow the steps given below. Students may refer to the screenshot attached to understand the registration process.

#### Steps to register on ABC portal:

- 1. Visit on <u>www.abc.gov.in</u>
- 2. Click on my account > Student
- 3. For New Users Click on "Sign up for Meri Pehchaan"
- 4. Enter your Mobile Number, you will get OTP on the registered mobile Number.
- 5. Fill in all necessary details and click on verify.
- 6. Students will get ABC ID.
- 7. Take a Print of ABC ID Dashboard and Submit it to Student Section and Also as PDF in Google Form

## A Short presentation is attached for after generating ABC IDs fill in the University Google Form Link below.

#### Link: - https://forms.gle/NRmn6MdHNqXKRKvR7

**Note:** Students who fail to do so, will not be allowed to appear in future university examinations. In case of any help, kindly reach out to the Examination Department.

#### **Controller of Examination**

CC To:

- 1. Provost Office
- 2. Registrar Office
- 3. Principal (All Schools)
- 4. Accounts Section
- 5. Student Section
- 6. Examination File For Records

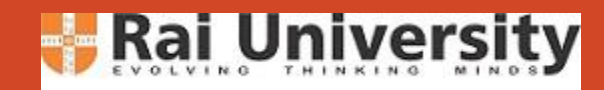

# **ABC** User Registration Process

Office of Controller of Examination

Rai University, Ahmedabad

# Requirements

### 2. Mobile No linked with Aadhar

### 3. Date of Birth

Be a part of the Academic Bank of Credits by creating your ABC ID

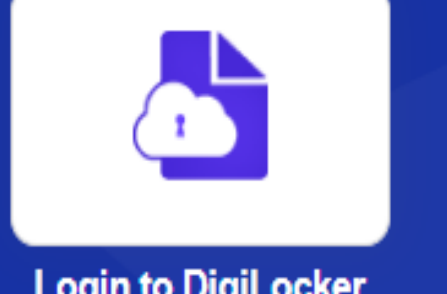

1. Aadhar Card

Login to DigiLocker

Student with DigiLocker Account can create ABC ID

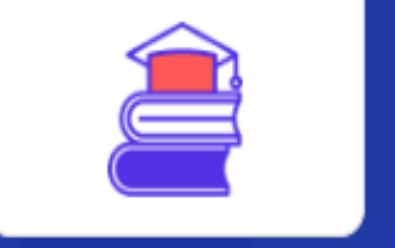

#### Search for Education

Education category shows Academic Bank of Credits service

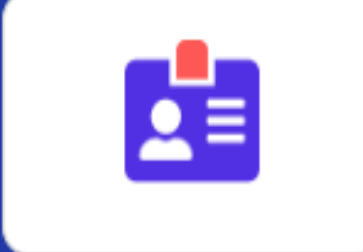

#### Create ABC ID

Select your University and click on Generate ABC ID

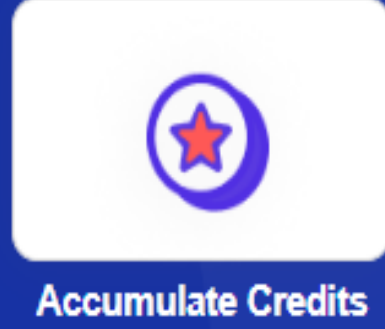

Students can check accumulated credits by loging into abc.gov.in

# Go to - <u>https://www.abc.gov.in/</u>

# Go to My Account Click on Student

.¥. 🔲 Update  $\rightarrow$ С abc.gov.in G R ← 📃 Online PhD Course... 📙 Important Weblinks 🗛 (PDF) Gene CloninG... \land Convocation 2023 -... 📀 :::CCTNS::: 🐤 Meme generator. C... 💿 12 Easiest Image Re... 🧮 Convocation -2023... Other bookmarks » Government of India Skip to Main Content | -A A A+ 🌐 Language 🗸 ACADEMIC BANK OF CREDITS My Account Ministry of Education, Government of India 🐒 Student University Academic Bank of Credits Enabling students mobility across Higher Education Institutions ABC Helps in seamless integration of skills and experiences into a Credit Based system Academic Bank of Credit

# Sign in or Sign up using Digi Locker

### **Sign in (Existing Digi Locker Account)**

| Meri<br>Pehchaan<br>HATIONAL SINELE SISK-ON G2 |                         |                    |  |
|------------------------------------------------|-------------------------|--------------------|--|
| ign In to yo                                   | our account via         | DigiLocker         |  |
| Mobile                                         | Username                | Others             |  |
| Aadhaar                                        |                         | ~                  |  |
| Enter ID / Numl                                | ber*                    |                    |  |
| PIN*                                           |                         |                    |  |
|                                                | Fo                      | rgot security PIN? |  |
| ) I consent to I                               | MeriPehchaan terms      | of use.            |  |
|                                                | Sign In                 |                    |  |
| New us                                         | er? Sign up for Meri Pe | bchaan             |  |

### Sign up (First time Digi Locker user)

| HATIGHAL SINGLE SIGN ON GOOD                                |  |  |  |  |
|-------------------------------------------------------------|--|--|--|--|
| Sign up for DigiLocker                                      |  |  |  |  |
| Mobile Number*                                              |  |  |  |  |
| Generate OTP                                                |  |  |  |  |
| Full Name*                                                  |  |  |  |  |
| Date of Birth dd* mm* yyyy*                                 |  |  |  |  |
| Select Gender ~                                             |  |  |  |  |
| Create Username*                                            |  |  |  |  |
| •••••                                                       |  |  |  |  |
| Confirm PIN*                                                |  |  |  |  |
| <ul> <li>I consent to MeriPehchaan terms of use.</li> </ul> |  |  |  |  |
| Verify                                                      |  |  |  |  |

# **Select Your University**

Select University Tab

Type Rai University in the Search Box, and Select Rai University from the Drop Down List and Click on

Submit

Your ABC ID is created

Click on Dashboard

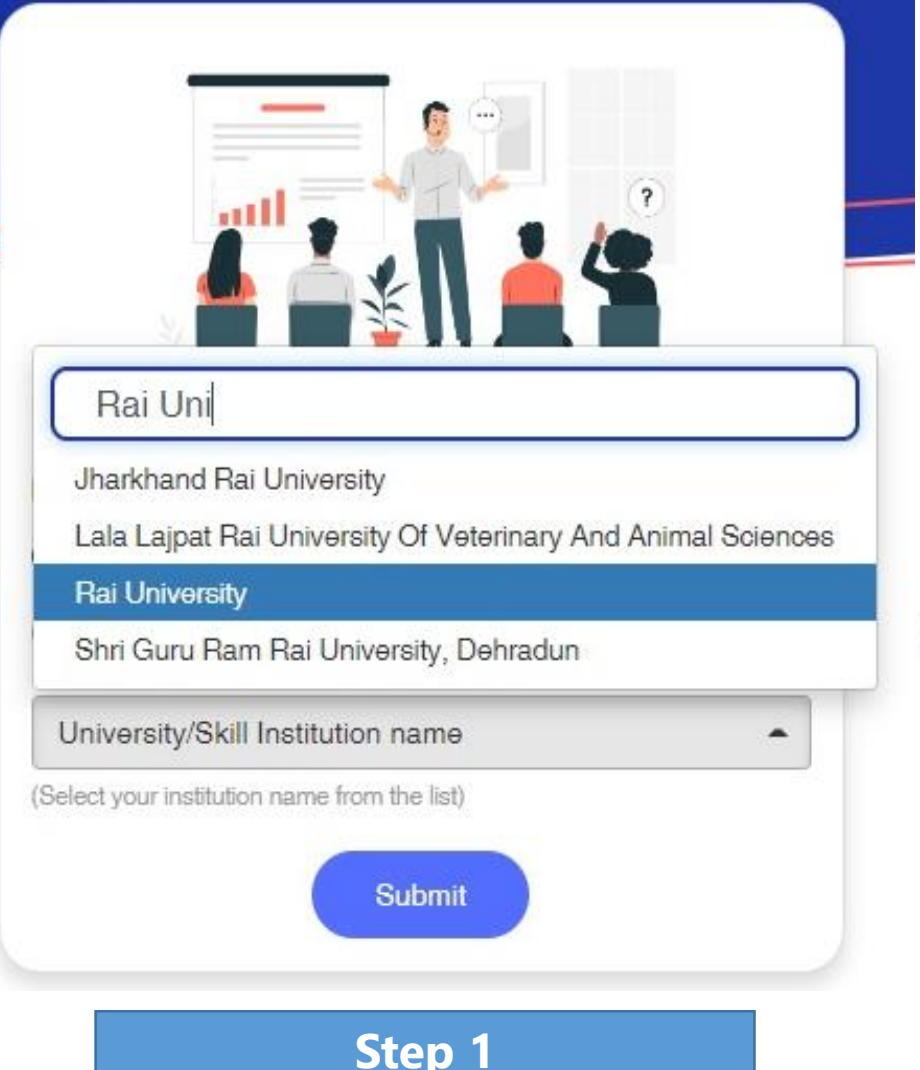

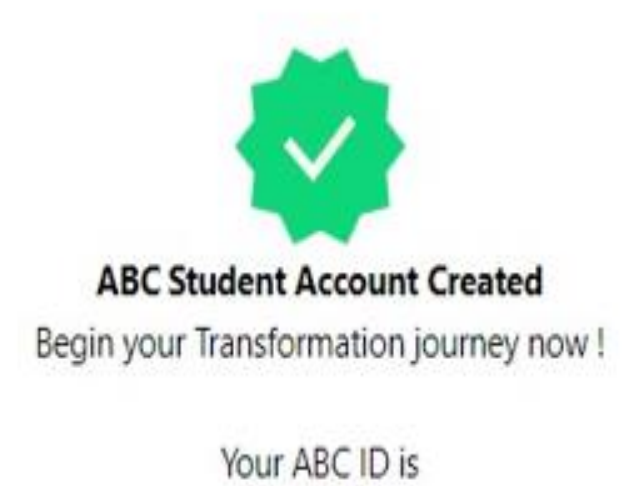

#### XXX-XXX-XXX-XXX

We use basic information from your DigiLocker account to identify you and allow access to ABC platform

Go to Dashboard

Step 2

# **Dashboard – Print it and Submit it to Student Section**

- 12<sup>71</sup>

|     | ed. | ×.  |    |
|-----|-----|-----|----|
| - 5 |     | đ   |    |
|     |     | R   | 5  |
|     | R   | U.  |    |
| - 1 | L.  | R   | ų, |
|     | ۰,  |     |    |
|     |     | 100 |    |

#### ACADEMIC BANK OF CREDITS Ministry of Education, Government of India

| • | Logout |
|---|--------|
|---|--------|

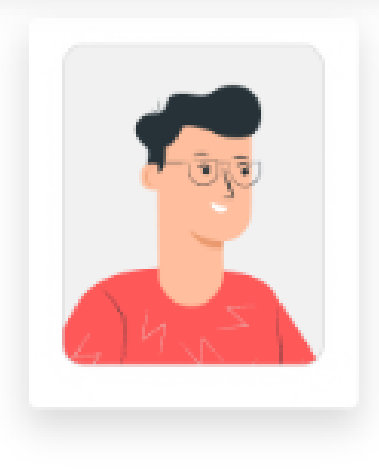

#### Hello

Your Name

Total Academic Credit Points

## ACADEMIC BANK OF CREDITS

XXX-XXX-XXX-XXX Your Name

We use basic information from your DigiLocker account to identify you

and allow access to ABC platform

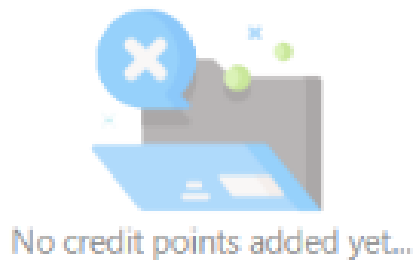

Please provide your ABC ID to Academic Institutes to reflect your Credit Points here.